## Huskeseddel

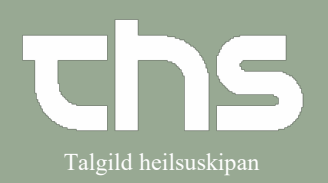

Recept

## Dan recept på en aktiv ordination

#### Åbn Lægemiddellisten

| 0                                     |                                 |       |      |      |      |      |     |      |      |                         |          |      |               |              |        |
|---------------------------------------|---------------------------------|-------|------|------|------|------|-----|------|------|-------------------------|----------|------|---------------|--------------|--------|
| Ordinationer 180792-228 Ø-Testina     | laila Testesen                  |       |      |      |      |      |     |      |      |                         |          |      |               |              | _ @ 🛛  |
| Lægemiddellisten Administrationsliste | n Receptoversigten Ny           |       |      |      |      |      |     |      |      |                         |          |      |               |              |        |
| Advarsler:                            |                                 |       |      |      |      |      |     |      |      |                         | 0=       |      |               |              |        |
| Gesletzierier                         | Onder Katers afters             |       |      |      |      |      |     |      |      |                         | 2 år     | 1 år | 1 måned 1 uge | 1 dag 1 time | 15 min |
| Min Mod Make                          | ATC kodo                        |       | 2020 |      | 2021 |      |     |      |      |                         | 2022     |      |               |              |        |
| Mini Meu Maka,                        | ATC Role                        |       | ep.  | nov. | jan. | mar. | maj | jul. | sep. | nov.                    | jan.     | mar. | maj           | jul.         | sep.   |
|                                       |                                 |       |      |      |      |      |     |      |      |                         |          |      |               |              |        |
| Aktive ordinationer [4]               |                                 |       |      |      |      |      |     |      |      |                         |          |      |               |              | 18 C   |
| 🛕 🧧 Omeprazol "Sandoz", 20 mg         | 1 enterokapsel, hård x 2i4u     | Σ 🕒 🔻 | •    |      |      |      |     |      |      | e 1x1x100 stk., 1 ite   | rationer |      |               |              |        |
| 🛕 🔁 Nexium, 10 mg                     | 1 enterogranulat til oral sus   | Σ 🕒 🤻 |      |      |      |      |     |      |      | e 1x1x28 stk., 4 iter   | itioner  |      |               |              |        |
| 🛕 🥫 Furosemid "Orifarm", 40 mg        | 1 tablet x 1itv                 | Σ 🕒 🤻 |      |      |      |      |     |      | •••  | e 1×1×50 stk., 4 itera  | itioner  |      |               |              |        |
| 🛕 🔁 Corodil, 5 mg                     | 1 tablet x 1itv                 | Σ 🕒 🔻 |      |      |      |      |     |      |      | e 1×100 stk., 4 iterat  | ioner    |      |               |              |        |
| Afsluttede ordinationer [2]           |                                 |       |      |      |      |      |     |      |      |                         |          |      |               |              | 100    |
| Dosisdispenserede ordinationer [1]    |                                 |       |      |      |      |      |     |      |      |                         |          |      |               |              | 1      |
| 🛕 🥃 Ibumetin, 600 mg                  | 1 filmovertrukken tablet x 1itv | Σ 🕒 🔻 | •    |      |      |      |     |      | le   | 1×1×100 stk., 4 iterati | oner     |      |               |              |        |
|                                       |                                 |       | 4    |      |      |      |     |      |      |                         |          |      |               |              | Þ      |
|                                       |                                 |       |      |      |      |      |     |      |      |                         |          |      |               |              |        |

## Højreklik på lægemidlet og vælg Dan recept

| Urdinationer Tou            | 792-226 Ø-Testi   | na iai | la Testesen                      |             |        |             |  |  |
|-----------------------------|-------------------|--------|----------------------------------|-------------|--------|-------------|--|--|
| Lægemiddellisten            | Administrationsli | sten   | Receptoversigten                 | Ny          |        |             |  |  |
| Advarsler: 🚫 🚺              |                   |        |                                  |             |        |             |  |  |
| Ønsket visning<br>Min Med   | Maks.             |        | Sorter listen efter:<br>ATC kode |             | ¥      | 2020<br>ep. |  |  |
| Aktive ordinatio            | ner [4]           |        |                                  |             |        |             |  |  |
| 🛕 🧧 Omeprazol               | "Sandoz", 20 mg   | _ 1    | enterokapsel hård x 2            | i4u Σ       | •      |             |  |  |
| 🛕 🧧 Nexium, 10              | ) mg              | Ret    |                                  |             |        |             |  |  |
| 🛕 🧧 Furosemid               | "Orifarm", 40 mg  | Mak    | uler.                            |             |        |             |  |  |
| 🔺 📔 Corodil, 5 i            | ng                | Opr    | et advarsel om allergi           | eller intol | lerans |             |  |  |
| Afsluttede ordinationer [2] |                   |        | Pauser                           |             |        |             |  |  |
| Dosisdispenserede o         | rdinationer [1]   | Son    | 00007                            |             |        |             |  |  |
| 🛕 🔁 Ibumetin, 6             | 00 mg             | Sep    |                                  |             |        |             |  |  |
|                             |                   | Dar    | i recept                         |             |        | 4           |  |  |
|                             |                   | For    | ny recept:                       |             |        |             |  |  |
|                             |                   | Mak    | uler recept                      |             |        |             |  |  |

## Vælg pakke $\rightarrow$ tryk på **Send e-recept**

| Ordinationer 180792-228 Ø-Testina laila Testesen                                                                                                    |                 |                                                                                                    |                                                                                                    | _ @ 🛛  |
|----------------------------------------------------------------------------------------------------|-----------------|----------------------------------------------------------------------------------------------------|----------------------------------------------------------------------------------------------------|--------|
| Lægemiddellisten Administrationslisten Receptoversigten                                                                                                    | Ny Udbakke(1) × |                                                                                                    |                                                                                                    |        |
| Omeprazol "Sandoz"<br>20 mg<br>enterokapsler, hårde<br>Recept Information:<br>1 enterokapsel, hård 2 gan(e) dagligt i 4 uger<br>Medlag ordinationstid<br>Oral anvendelse<br>Mod mavesår |                 | Contraction of the second second seco | Recspt       O Rekvisition       Ordineret af:       Test2 Lashni () TLH test2         whikk:       Lashnarnir í Miðton - Telefon viðtala - 17-09-2021       Imandau       Imandau         andada:       17-09-2021       Imandau       Imandau       Imandau         Viðjöhed:       24.       måndeort v       Interval:       Imandau         regn forbrup: 56 entreksapete, hårder / 120 mg / 0 enterokapetel, hård       Imandau       Imandau       Imandau         100 stk: (Tilskról), 22:20, Sandoz:       Omeprazol "Sandoz"       Imandau       Imandau       Imandau | ¥<br>¥ |
| Rediger ordination                                                                                                    |                 | 195 tegn tilbage                                                                                                    | Dosisdispenseret Pris: 22.                                                                                                    | .20 kr |
|                                                                                                    |                 |                                                                                                    |                                                                                                    |        |

Tag stilling til apotek, evt. Information til apoteket  $\rightarrow$  tryk Send

Recepten er nu sendt til apoteket.

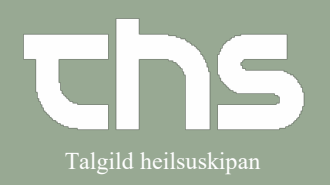

Recept

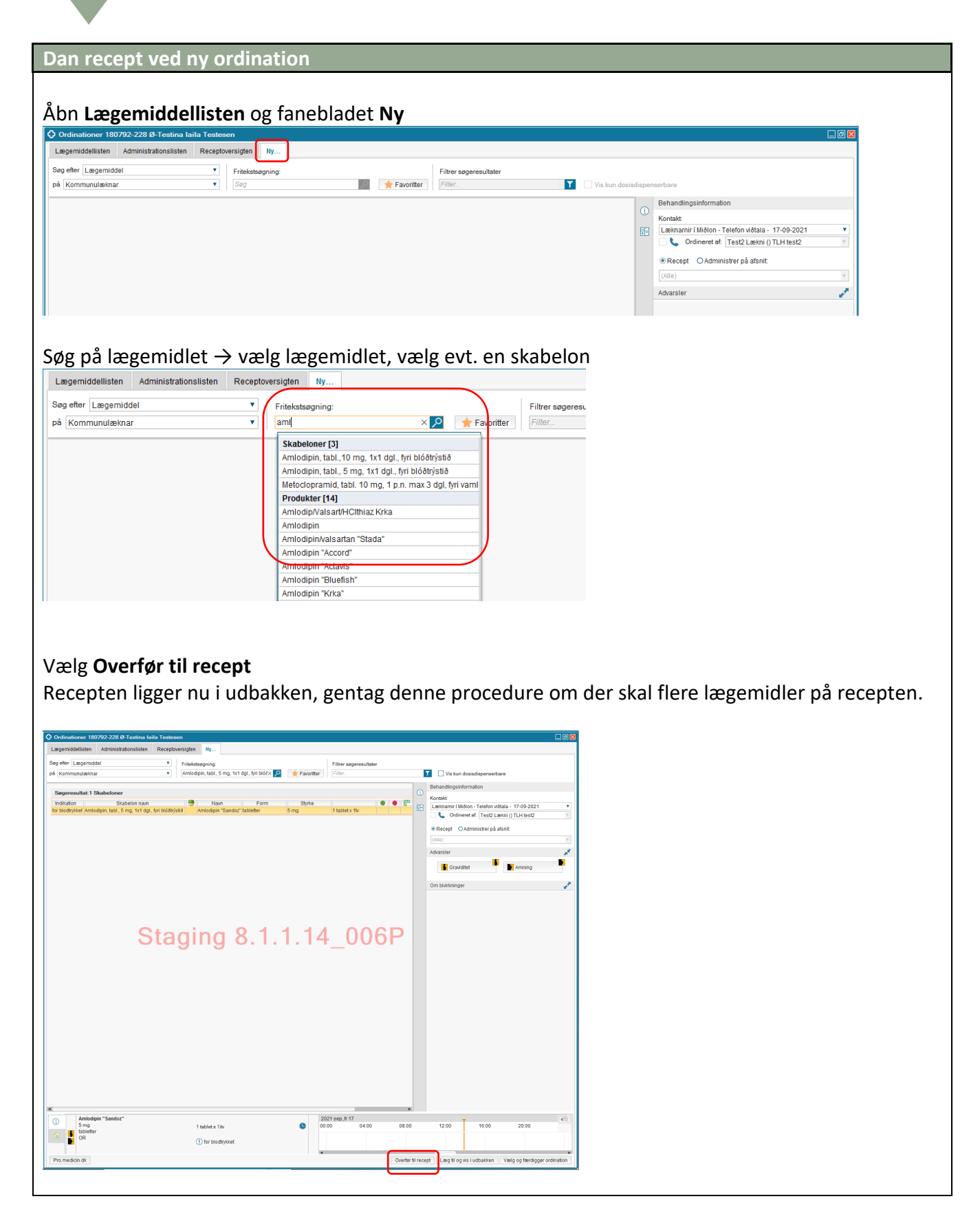

# Huskeseddel

Talgild heilsuskipan

Recept

| Åbn fanebladet <b>Udbakl</b>                                                                                                    | <b>ke</b> og tryk <b>Send</b> | e-recept                                                                                                    |                |  |
|----------------------------------------------------------------------------------------------------|-------------------------------|----------------------------------------------------------------------------------------------------|----------------|--|
| Ordinationer 180792-228 Ø-Testina laita Testesen                                                                                                    |                               | •                                                                                                    |                |  |
| Lengemiddellisten Administrationalisten Receptoversigten Amiodipien "Sandoz" 5 ng tabletter Recept information: 1 tablet 1 gang(e) dagligt indti \u00f3vdere Welder dagligt indti \u00f3vdere Welder dagligt antititudere Welder dagligt antititudere Welder d | ly <sub>er</sub> Udbakke(1) × | Recept Resident Ordineret af Test2 Leckni () TLH test2     Kontak: Lexinamiri (Million - Telefon Vistala - 17-09-2021     Standato: 17-09-2021 Billion - Telefon Vistala - 17-09-2021     Standato: 17-09-2021 Billion - Demonstration - Demonstration - | x<br>v<br>ud   |  |
| Rediger ordination                                                                                                    | 198 tegn tilbage              |                                                                                                    | Pris: 59,75 kr |  |
| Stayn                                                                                                    | ıy o. ı . ı . ı               | 4_000F                                                                                                    |                |  |
|                                                                                                    |                               | Register Print Gem                                                                                                    | Send e-recept  |  |
| Γag stilling til apotek, e                                                                                                    | vt. Information               | i til apoteket $ ightarrow$ tryk Send                                                                                                    |                |  |
| <pre>{ecepten er nu sendt ti</pre>                                                                                                    | l apoteket.                   |                                                                                                    |                |  |
|                                                                                                    |                               |                                                                                                    |                |  |